## Mode d'emploi de l'interface Dragonet

| Connexion                                                            | $\leftrightarrow$ > C $\textcircled{a}$         | 👽 🔏 www.simplyline.net/SimplyWeb?client=dragonet                                                                                                    |  |  |  |  |  |  |
|----------------------------------------------------------------------|-------------------------------------------------|----------------------------------------------------------------------------------------------------|--|--|--|--|--|--|
| Vous pouvez<br>sélectionner la<br>langue de votre<br>choix en appuya | copyright<br>2020 <u>SimplyLine</u><br>Sécurisé | DECALIST COURIER SERVICES                                                                                                    |  |  |  |  |  |  |
| sur l'un des drap                                                    | peaux                                           | Se munir de ses identifiant et MDP transmis par votre                                                                                                    |  |  |  |  |  |  |
|                                                                      |                                                 | commercial ou par le service export.                                                                                                    |  |  |  |  |  |  |
|                                                                      |                                                 | Identifiant SCS   Mot de passe •••••••     Identifiant SCS        Identifiant        Identifiant        Identifiant            Utilisateur non enregistré   Identifiant    Identifiant     Identifiant Identifiant  Identifiant  Identifiant  Identifiant  Identifiant  Identifiant Identifiant  Identifiant  Identifiant Identifiant Identifiant  Identifiant Identifiant Identifiant  Identifiant Identifiant Identifian |  |  |  |  |  |  |

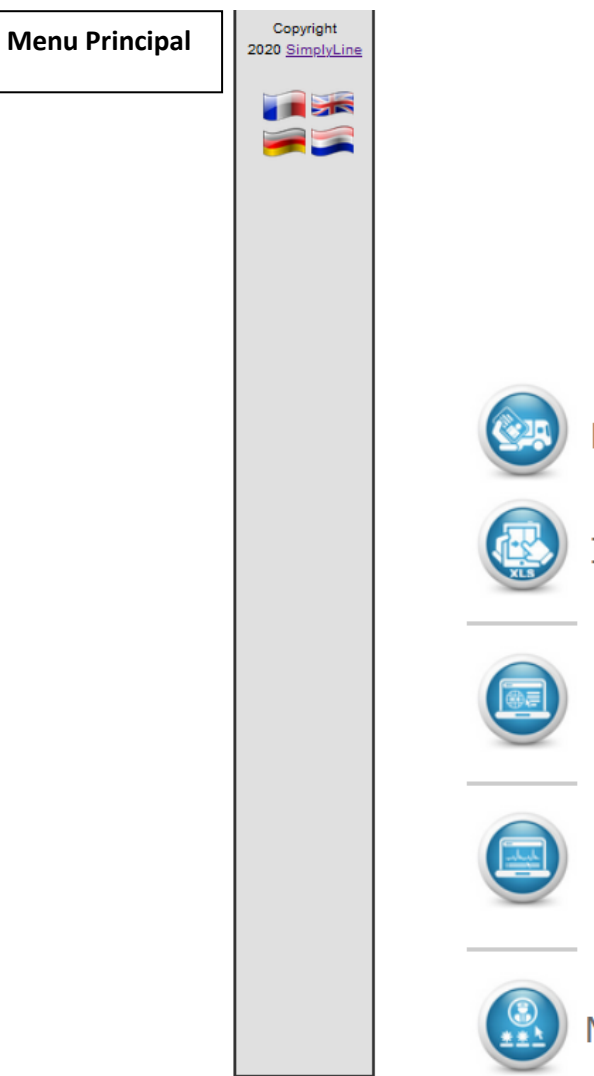

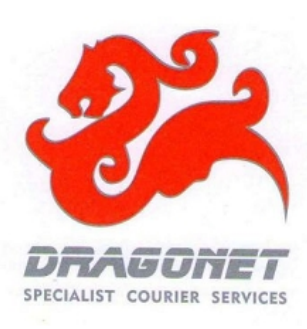

Enregistrer une demande de transport en ligne

Intégrer un fichier Excel contenant la liste de vos demandes

Suivre l'état de vos expéditions en temps réel

Outils divers et statistiques de transports

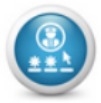

Modifier votre mot de passe

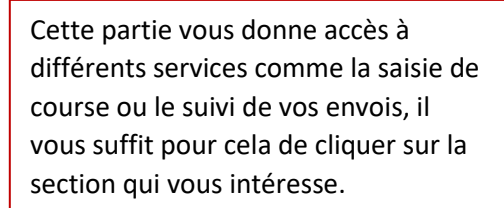

| 🍗 Données Tra      | ansport 🐊 Colisage 🙎 Services particuliers  |               |                |            |
|--------------------|---------------------------------------------|---------------|----------------|------------|
|                    | Enlèvement                                  |               | Livraison      |            |
| A mon adress       | e 2 Adresses                                | A mon adresse | Adresse privée | Adresses   |
| Expéditeur         | SCS DRAGONET PARIS                          | Destinataire  |                |            |
| Adresse            | 4 avenue du valquiou                        | Adresse       |                |            |
|                    | lot A1-6                                    |               |                |            |
|                    |                                             |               |                |            |
| Pays               | FR 🕢 FRANCE                                 | Pays          | FR RANCE       |            |
| C-P / Ville        | 93290 (7) TREMBLAY EN FRANCE                | C-P / Ville   | (?)            |            |
| Contact            | COMPTABILITE FOURNISSEURS                   | Contact       |                | 2          |
| Téléphone          | 01.49.46.06.50                              | Téléphone     |                |            |
| EMail              | hugo@dragonet.fr;robinson@dragonet.fr;pasca | EMail         |                |            |
| Instructions       |                                             | Instructions  |                |            |
| Référence          | 2                                           |               |                |            |
| Nature contenu     |                                             |               |                |            |
| Poids total estimé | 0,00 Kgs Nbre de pièces 1                   | X-Ref         |                |            |
| Service 3          |                                             | Produit       |                |            |
| Disponible le      | 27/01/2021 entre 14:37 et                   | Livraison le  | avant (es      | timation ) |
| Disponible le      | 2//01/2021 0110 14.07 01                    | LIVIAISONNE   | avant          | cinacion y |

2 et 4 Appuyez sur la case « Adresse » pour accéder à votre carnet et sélectionner une adresse pré-enregistrée.

3 -> Sélectionnez ici le service et le code produit en fonction de vos besoins et des disponibilités (service de livraison avant 12h par exemple)

5 **>** indiquez la **description globale** de votre marchandise (échantillons de vêtements, bijoux fantaisies etc.).

| Colisage | Copyright<br>2020 <u>SimplyLine</u> | Demande de Transport                                                                                                    |                                                                                                    |  |  |  |  |  |  |
|----------|-------------------------------------|----------------------------------------------------------------------------------------------------|----------------------------------------------------------------------------------------------------|--|--|--|--|--|--|
|          |                                     | Données Transport<br>Pièces<br>Services<br>Pièces<br>Pièce | s particuliers<br>Contenu Pce nº                                                                       |  |  |  |  |  |  |
|          |                                     | Pièce n°       1         Poids       1,00 Kg         Dimensions         Hauteur       40 Cm         Largeur       30 Cm         Profond.       20 Cm         Pce N° Poids       Hauteur Largeur Pofond.                                                                                                    | Qté   Description   P/U   EUR   Pays Origine   Code douane     Qté   Description     P/U   Description |  |  |  |  |  |  |
|          |                                     | Poids Volumétrique :                                                                                                    | mplissez le poids et les dimensions de votre/vos colis.                                                |  |  |  |  |  |  |

*information qui pourrait avoir de l'importance* soit encodée. Cela permettra, par exemple, d'éviter qu'un chauffeur ne se présente inutilement avec un véhicule normal pour enlever deux palettes pesant chacune 500 Kg, ce qui bien sûr compromettrait les délais de livraison auquels vous seriez peut-être engagés envers vos tiers.

| Copyright<br>2020 <u>SimplyLine</u> | Demande de Transport                                                                                                    |  |  |  |  |  |  |
|-------------------------------------|----------------------------------------------------------------------------------------------------|--|--|--|--|--|--|
| Copyright<br>2020 SimplyLine        | Demande de Transport         Poindes Transport       Colspan="2">Contenu Pce nº 1         Pièces       Contenu Pce nº 1         Pièce n'       0,00 kg       Puige       Puige       Puig |  |  |  |  |  |  |
|                                     |                                                                                                    |  |  |  |  |  |  |

| Services     | Copyright<br>2020 <u>SimplyLine</u> | Demande de Transport                                                                                                    |
|--------------|-------------------------------------|----------------------------------------------------------------------------------------------------|
| Particuliers |                                     | Colisage arrices particuliers                                                                                                    |
|              |                                     | Port dû       0,00       EUR       Image: Construction of the construction of the constr |
|              |                                     | Cette zone vous sera utile vous souhaitez contracter une assurance AD Valorem pour vos envois (1% de la valeur de votre marchandise avec un minimum forfaitaire de 15€ HT). Nous vous conseillons, dans la mesure du possible, de prendre au préalable des photos de votre marchandise dans son emballage et une fois conditionnée avant sa prise en charge par le transporteur afin de faciliter la résolution du dossier de remboursement en cas de litige                                                                                                    |

| Validation de        | Copyright<br>2020 <u>SimplyLine</u> | Demande de Transport |                      |                      |        |               |                |              |                |
|----------------------|-------------------------------------|----------------------|----------------------|----------------------|--------|---------------|----------------|--------------|----------------|
| la course            |                                     | 🍃 Données Tra        | nsport 🐊 Colisage    | 👷 🖉 Services partico | uliers |               |                |              |                |
|                      |                                     |                      | Enlèveme             | nt                   |        |               | Livr           | aison        |                |
|                      |                                     | A mon adresse        | 2                    | Adres                | ises   | A mon adresse | Ad             | resse privée | Adresses       |
| 1                    |                                     | Expéditeur           | SCS DRAGONET PARIS   |                      |        | Destinataire  | TEST           |              |                |
|                      |                                     | Adresse              | 4 avenue du valquiou |                      |        | Adresse       | 50 rue des pet | ites écuries |                |
|                      |                                     |                      | lot A1-6             |                      |        |               |                |              |                |
|                      |                                     |                      |                      |                      |        |               |                |              |                |
|                      |                                     | Pays                 | FR 🕢 FRANCE          |                      |        | Pays          | FR 🕢 FRAI      | NCE          |                |
| Line fair que teuter |                                     | C-P / Ville          | 93290 🕢 TREMBL       | AY EN FRANCE         |        | C-P / Ville   | 75010          | PARIS        |                |
| es informations      |                                     | Contact              | COMPTABILITE FOURNIS | SEURS                | 2      | Contact       | Test           |              | 2              |
| requises sont        |                                     | Téléphone            | 01.49.46.06.50       |                      |        | Téléphone     | 0701020203     |              |                |
| renseignées cliquez  |                                     | EMail                | hugo@dragonet.fr;rob | inson@dragonet.fr;   | pasca  | EMail         | test@dragon    | et.          |                |
| sur la flèche verte  |                                     | Instructions         |                      |                      |        | Instructions  |                |              |                |
| oour finaliser votre |                                     | Référence            |                      |                      | 2      |               |                |              |                |
| demande.             |                                     | Nature contenu       |                      |                      |        |               |                |              |                |
|                      |                                     | Poids total estimé   | 1,00 Kgs Nbr         | e de pièces          | 1      | X-Ref         |                |              | ]              |
|                      |                                     | Service              |                      | $\sim$               |        | Produit       |                | ~            |                |
|                      |                                     | Disponible le        | 27/01/2021 entre     | 14:37 et             |        | Livraison le  |                | avant        | ( estimation ) |

Afin d'éviter tout problème lors du traitement de votre demande de transport, nous vous demandons de bien vouloir veiller à ce que toute **information qui pourrait avoir de l'importance** soit encodée. Cela permettra, par exemple, d'éviter qu'un chauffeur ne se présente inutilement avec un véhicule normal pour enlever deux palettes pesant

chacune 500 Kg, ce qui bien sûr compromettrait les délais de livraison auquels vous seriez peut-être engagés envers vos tiers.

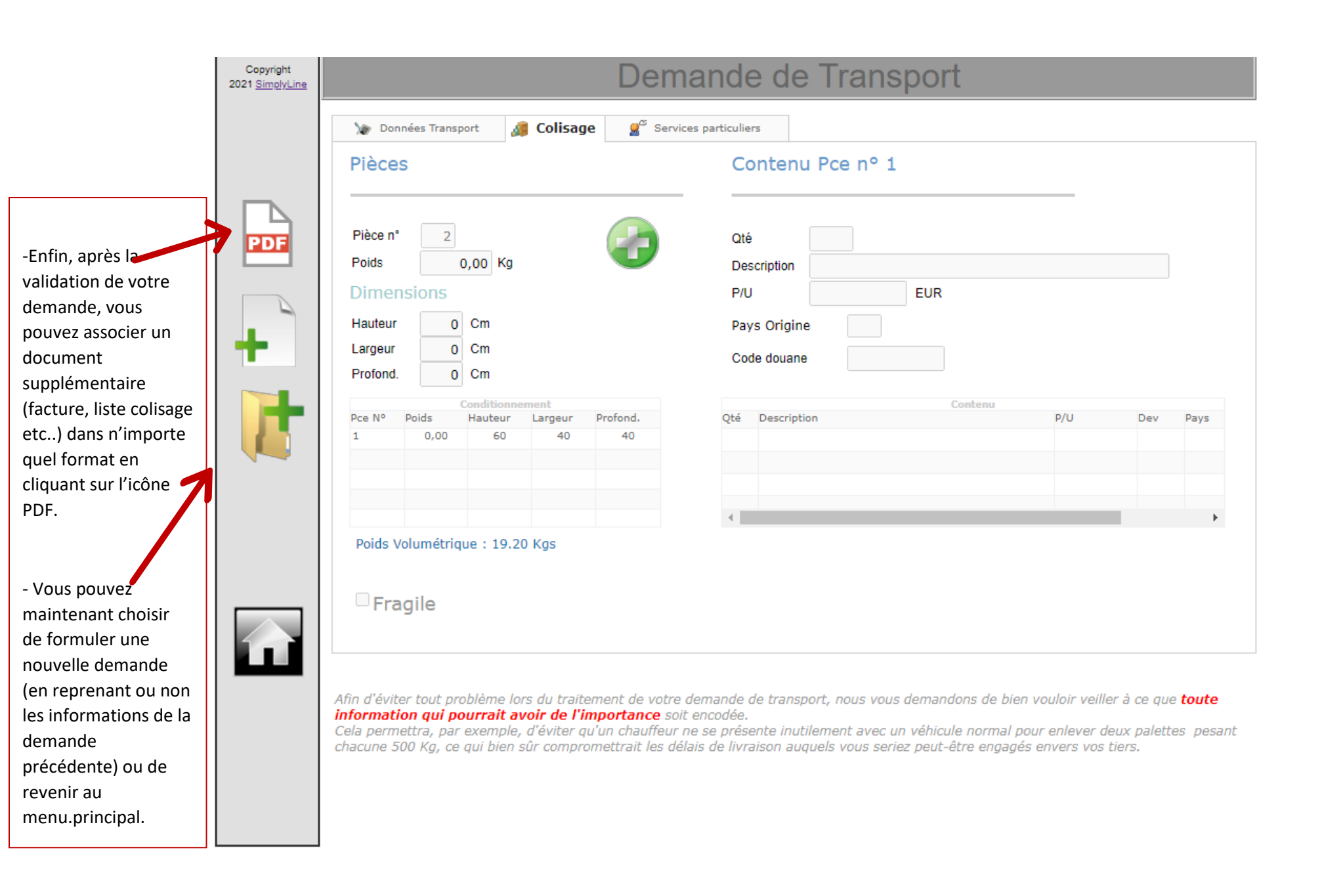